## 苹果 APP 下载方式以及使用说明

1. 用 iPhone 手机摄像机扫码 会有一个链接 点击下就跳转浏览器

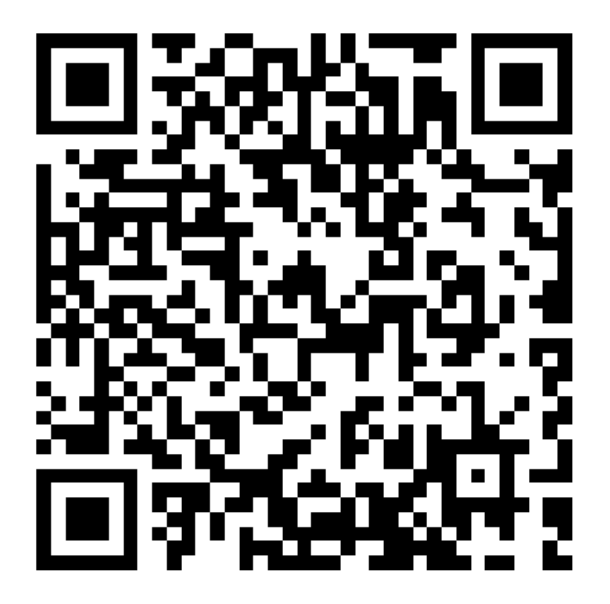

2.点击红色矩形进行操作

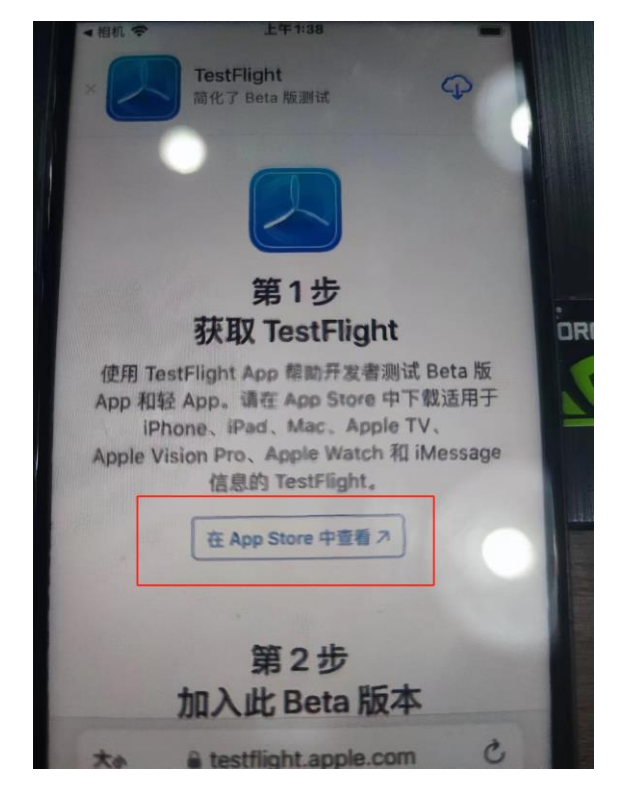

3.点击红色矩形下载即可,之后会出现 chuneng-APP 安装即可

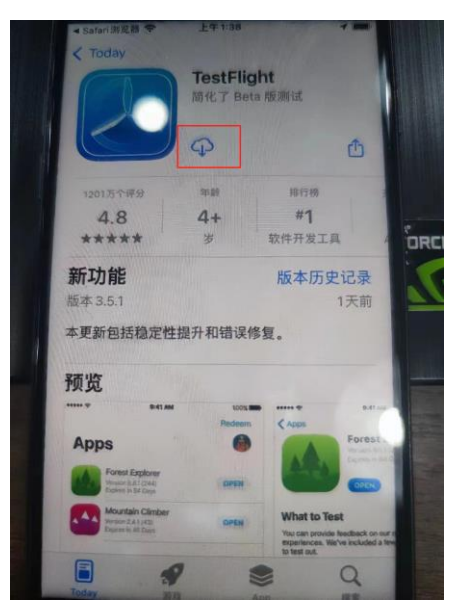

4.安装完成之后注册邮箱账号, (密码格式是英文字母+数字:例 ks123456789), 注册完输入账号密码登录即可

| 下午2:13 📕 🛢   | 0.0K/s 🎗 🏭 🥱 🍽 100% |
|--------------|---------------------|
| 欢迎来到房载       | 储能                  |
|              |                     |
|              |                     |
| 邮箱           |                     |
| 请输入邮箱账号      |                     |
| 密码           |                     |
| 请输入密码        | 3 met               |
|              |                     |
|              | ±λ                  |
| 注册账号         | 忘记密码                |
|              |                     |
|              |                     |
|              |                     |
|              |                     |
|              |                     |
| (K)          | 2 Q F               |
| Google       | 2 🖬                 |
|              |                     |
| ○ 戸綱法共同資《田戸注 | 带执行》与《随利执行》         |

3.邮箱账号发给这边(科鲨新能源公司),后台给此账号添加设备. 说明: APP 测试中,到后期客户可以自己扫设备外包装二维码添加设备

4.账号被添加后 客户在此页面刷新即可看到设备

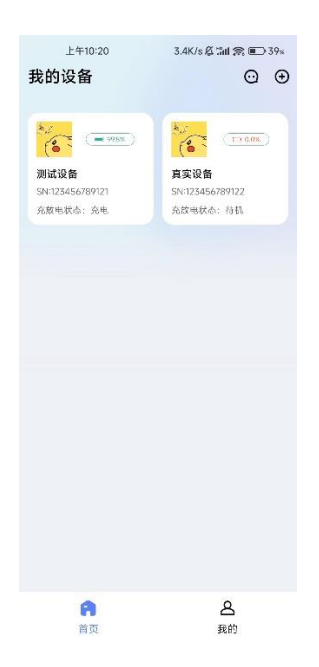

5.此时客户如果想要添加新用户的账号进来在此页面添加新账号即

可(不需要联系原公司 就是序号3的说明)

| INT2:09 🛛   | 0.1K/s 总 加 劳; 3000 100+<br>辺 伝 辺 守 |
|-------------|------------------------------------|
|             | X B K L                            |
| 设备名称        | 36338 >                            |
| Model       | 口词产品                               |
| SN          | 123456789121                       |
| IMEL        | 2                                  |
|             | 2.00                               |
| SCH (CC)    | 1.29                               |
| MACIRUE     | 2                                  |
| 5M号원        | 2                                  |
| 分子设备        | >                                  |
| 网络亚百        | >                                  |
|             |                                    |
| 五分连接        | 人道語 >                              |
| RMS被本       | 0                                  |
| MASTERINE & | 1024                               |
| 有均利反流       | 5                                  |
| 0.10.31.10  |                                    |
| more code   |                                    |
| ኒቢ ላ        | 又仍罢五百                              |
| 以自          | ゴロ直贝国                              |

6.主页面(太阳能 电池 电网 三个是设备上报的实时功率, APP 数据会发生实时变化, 三个页面均可点开查看都是设备实时上报的功率, 目前数据是测试版)

| 上午10:20 0.4K/s&2ml 余 €> 39×<br>く 測试设备 | 下午2:55 = 9 1.5K/s 急 1.1 余 1 93% | 下午2:55 ■ ● 0.5K/s & 加 索 ● 93× | 下午2:55 ● ● 0.3K/s 点 5al 索 ■ 95×<br>く 电池功率 |
|---------------------------------------|---------------------------------|-------------------------------|-------------------------------------------|
| ⇔ 谷时段 00:00-23:23                     |                                 | ( 开网初生                        | 沖幸 20 W                                   |
| 太東 hē                                 | —路PV                            | 功率 20 W                       | 电压 25.6 V                                 |
| soow                                  | 功率 20W                          | 电压 25.6 V                     | 电流 1.8 A                                  |
|                                       | 电压 25.6V                        |                               | 平均SOC 99.5%                               |
| ●●◎ ●● ●●                             | 电流 1.8A                         | 电流 1.8 A                      | 电:±包1 SOC 100.0 %                         |
| 2000                                  | - 98 DV                         | 市电频率 1.5 Hz                   | 电池包1 温度 57.2 ℃                            |
| 10,00                                 |                                 |                               | 电池612 SOC 100.0 %                         |
| 充电 99.5* 资 > 团                        | 功率 20W                          |                               | 电池包2 温度 693 ℃                             |
| 利余可东马封湾: 10-00:00                     | 电压 25.6V                        |                               | 电独和3 SOC 100.0%                           |
| 国 陶网开关                                | 电流 1.8A                         |                               | 电池包3 运度 572 °C                            |
| 88 系统配置 >                             |                                 |                               | 电池包4 SOC 100.0 %                          |
| <ul> <li>② 设备设置</li> </ul>            |                                 |                               | 电池包4 温度 81.6 ℃                            |
| 回 设备统计 >                              |                                 |                               | 电池包5 SOC 100.0 %                          |
| <ul> <li></li></ul>                   |                                 |                               | 电池包5 湿度 47.7 °C                           |
|                                       |                                 |                               | 电池包6 SOC. 100.0 %                         |
| ○ 设备使用说明 >                            |                                 |                               | 电池包6 湿度 63.5 °C                           |
| 主页面                                   | 太阳能                             | 并网                            | 电池                                        |

7.系统配置页面(用户可以对电池包输入输出功率等进行设置,控

制设备)

| <  | 下午2:08 🥊 | 0.4K/s & 淵川 念 🗩<br>充配置 | 100 |
|----|----------|------------------------|-----|
| 电  | 池充电SOC上限 | 97.5                   | %   |
| 电  | 也放电SOC下限 | 5.5                    | %   |
| 充  | 电功率      | 20                     | w   |
| 放  | 电功率      | 5                      | w   |
| 馈  | 网功率      | 600                    | w   |
| 息  | 屏时间      | 00:01:00               | >   |
| 时. | 段设置      |                        | >   |
| 荆  | 网设置选项    |                        | >   |
|    |          |                        |     |
|    |          |                        |     |
|    |          |                        |     |

8.用户进入设备设置可以通过连接蓝牙给设备配网(配 wifi), 蓝牙

离网查看数据,还可检测版本进行升级等

| <   | 下午2:09 🛢 | 0.1K/s总lai 余 ⊫=-100≈<br>设备设置 |
|-----|----------|------------------------------|
| G   | 省名标      | ₩減沒各 >                       |
| м   | lodei    | 城镇产品                         |
| s   | N        | 123456789121                 |
| IÞ  | (E)      | 2                            |
| 19  | 指状态      | 在线                           |
| м   | IAC:地址   | 2                            |
| SI  | M号码      | 2                            |
| ÷   | 亨设备      | >                            |
| -   | 1名配青     | >                            |
| iii | 闭道接      | 未连接 🗲                        |
| BI  | MS版本     | 0                            |
| м   | IASTER版本 | 1024                         |
| #   | 的和反馈     | >                            |
| 35  | 除那定      | >                            |
|     |          |                              |

9.用户进入历史数据可以查看历史数据统计图(目前数据是测试

版,数据正在开发中)

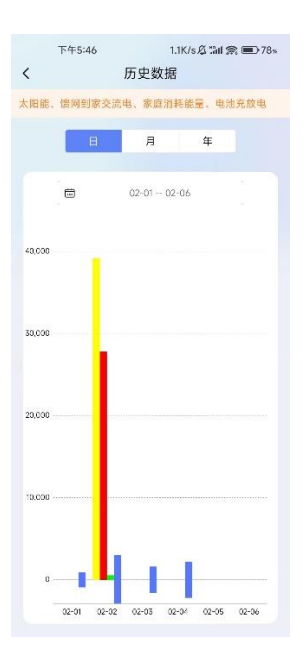

10.设备有故障会上报故障信息,故障修好,故障告警自动消失

|     | 下午2:10 📕 🥑       | 0.5K/s 🕰 🛍 🙈 🗩 100% |
|-----|------------------|---------------------|
| <   | 故障和              | 和告警                 |
|     |                  |                     |
| BM  | S板通信异常           |                     |
| 202 | 4-01-26 14:08:10 |                     |
| 未3  | 弓入设备ID(IMEI)     |                     |
| 202 | 4-01-24 21:51:24 |                     |
|     |                  |                     |
| 未望  | <b>⋽入产品ID</b>    |                     |
| 202 | 4-01-24 21:51:24 |                     |
| 未到  | 写入15位SN号         |                     |
| 202 | 4-01-24 21:51:24 |                     |
|     |                  |                     |
|     |                  |                     |
|     |                  |                     |
|     |                  |                     |
|     |                  |                     |
|     |                  |                     |
|     |                  |                     |
|     |                  |                     |
|     |                  |                     |
|     |                  |                     |
|     |                  |                     |
|     |                  |                     |